# Ändra eller ta bort ett attesterat resultat - examinator

Den enklaste hanteringen i systemet för att ändra eller ta bort ett attesterat resultat är om den som får attestera betyg också är den som själv gör ändringen eller borttaget.

| Sök fr                 | am studenten/             | doktoranden               |             |              |         |      |           |                |
|------------------------|---------------------------|---------------------------|-------------|--------------|---------|------|-----------|----------------|
| N O                    | versikt St                | udiedeltagande            | Studieplane | er 🔒         | Ärender | n/Be | eslut     | Studentu       |
| Resulta                | t på larosatet 30,5 hp    | Filtrera kurser + 0       | Visa som K  | alenderhalvå | r •     |      |           |                |
| K2M                    | DV201 MEDIC               | INSK VETENSKA             | P 240,0 hp  |              |         |      |           |                |
| @ Påg                  | ående 😗 Doktorsexa        | men  2019V - 2021H BJÖ    | UGG         |              |         |      |           |                |
| Summa                  | inom utbildning 12,5      | hp                        |             |              |         |      |           |                |
| • B                    | enämning                  |                           | Omf.        | Utb.kod      | Period  |      | Tillstånd |                |
| <ul> <li>In</li> </ul> | troduktionskurs i R       |                           | 1,5 hp      | C8F2958      | 2019V   | 0    | Avklara   | d - 2019-05-13 |
| • H                    | alsopolicy och Mang       | ement                     | 4,5 hp      | K9F2740      | 2019V   | 0    | Avklara   | d - 2019-05-31 |
| • E                    | pidemiologi II. Design    | av epidemiologiska stud   | 1,5 hp      | C6F3138      | 2019V   | 0    | Avklara   | d - 2019-06-17 |
| • 8                    | iostatistik II: Logistisk | regression for epidemiol. | 2,0 hp      | K9F2797      | 2019H   | 0    | Avklara   | d - 2019-09-27 |
| • 8                    | iostatistik III: Överlev  | nadsanalys för epidemiol. | . 1,5 hp    | C8F2992      | 2019H   | 0    | Avklara   | d - 2019-12-17 |
| • K                    | ausal inferens för epi    | demiologer                | 1,5 hp      | C8F2416      | 2020V   | 0    | Avklara   | d - 2020-03-09 |
| ) E                    | orskningsarbete           |                           |             | K2FOARB      | 2019V   | 0    | ORegistr  | erad (3)       |
| > 10                   | troduktion till kvalitat  | va metoder                | (0) 4 0 hp  | H1F2673      | 2020V   | 0    | DEi avkla | arad           |

Klicka på kursens benämning i flik Översikt

| 🕅 Översikt       | Studiedeltagande       | El Studieplaner  | Arend     | en/Beslut  | Studentuppgifter | Al Nationell oversikt |      |
|------------------|------------------------|------------------|-----------|------------|------------------|-----------------------|------|
| Översikt / Ka    | usal inferens för epid | emiologer 1,5 hp | C8F2416   |            |                  |                       |      |
| Anteckning       |                        |                  |           |            |                  |                       | Ny v |
| /ersion 1 - Sena | ste kursregistrering   |                  |           |            |                  |                       |      |
| Benämning        |                        | c                | )mf. Bety | g Ex.datum | Status           | Attestant             |      |
| Resultat på kurs |                        | 1.               | 5 hp G    | 2020-03-09 | Attesterat       | 0 Arvid Sjoland       | or   |
|                  |                        |                  |           |            |                  |                       |      |

Klicka på Version 1 - Senaste kursregistrering

| RI Översikt  | Studiedeltagande                                                                                                    | El Studieplaner    | Arenden/Beslut |           | Student    | uppgifter 🕅 🕅 | Nationell oversikt |                                                          |
|--------------|----------------------------------------------------------------------------------------------------|--------------------|----------------|-----------|------------|---------------|--------------------|----------------------------------------------------------|
| versikt / Ka | usal inferens för epide                                                                                                    | emiologer 1,5 hp ( | C8F2416        | / Version | 1 1        |               |                    |                                                          |
| Benamning    | - contraction ( - contraction of the contraction of the contraction of | (Antenna)          | Omf.           | Betyg     | Ex.datum   | Status        | Attestant          |                                                          |
| Resultat på  | kurs                                                                                                    |                    |                | G         | 2020-03-09 | Atesterad     | Arvid Sjolander    | Angärder -                                               |
|              |                                                                                                    |                    |                |           |            |               |                    | Ta bort attesterat resultat<br>Andra attesterat resultat |

Markera Resultat på kurs, då blir fältet för resultatet blir aktivt

Klicka på knappen Åtgärder längst ut till höger på resultatraden Välja Ta bort attesterat resultatet alternativt Ändra attesterat resultat

## Ta bort attesterat resultat

| Beslutsfattare<br>Attestdatum                     | Ringnell, Eva<br>2020-05-04               |
|---------------------------------------------------|-------------------------------------------|
| Anteckning                                        | Texten får vara maximalt 1000 tecken lång |
|                                                   |                                           |
|                                                   | Max 1000 tecken                           |
| 🛦 Följande informati                              | Max 1000 tecken                           |
| A Följande informati                              | Max 1000 tecken                           |
| A Foljande informati<br>Följande raderas<br>Betyg | Max 1000 tecken ion kommer att raderas G  |

Är det ett borttag som ska göras visas ovanstående bild. Klicka på Spara.

## Ändra attesterat resultat

| 🕅 Översikt     | Studiedeltagande    | E Studieplaner  | Arend            | en/Beslut     | Stud       | entuppgifter | Natione     | ll översikt  |       |
|----------------|---------------------|-----------------|------------------|---------------|------------|--------------|-------------|--------------|-------|
| Översikt / For | rskningsarbete K2FO | ARB / Version 1 |                  |               |            |              |             |              |       |
| Spara (Ctrl+S) | Attestera           | Ange moduler so | m krävs för resi | ultat på kurs | Anteckning |              |             |              |       |
| Benämning      |                     |                 | Omf.             | Betyg         | Ex.datum   | State        | us          | Attestant    |       |
| • Halvtids ser | ninarium 0001       |                 |                  | G             | 2020-06-01 | T A          | ttesterad 🚯 | Eva Ringnell | Átgän |
| Ändra attes    | terat resultat      |                 |                  | G 🔻           | 2020-06-01 | iii          |             |              | Âtgär |
| O Licentiatum  | osats 0002 (Utgår)  |                 |                  |               | ÂÂMMDD     | <b></b>      |             |              | Âtgär |

Är det en ändring som ska göras visas nu en ny rad där man kan ändra betyg och/eller examinationsdatum.

Skriv in det rätta uppgifterna...

| N Översikt                                     | Studieplaner     | Ärenden/Beslut             | Studentuppgifter     | Nationell översikt        |         |  |  |  |
|------------------------------------------------|------------------|----------------------------|----------------------|---------------------------|---------|--|--|--|
| versikt / Forskningsarbete K2FOARB / Version 1 |                  |                            |                      |                           |         |  |  |  |
| Spara (Ctrl+S) 🔒 Klarmarkera 🖬 Attester        | Ange moduler som | krävs för resultat på kurs | Anteckning Ändringar | finns som inte är sparade |         |  |  |  |
| Benämning                                      | C                | )mf. Betyg                 | Ex.datum Stat        | us Attest                 | ant     |  |  |  |
| • Halvtids seminarium 0001                     |                  | G                          | 2020-06-01           | ttesterad 🚯 Eva Ri        | ingnell |  |  |  |
| Ändra attesterat resultat                      |                  | G 🔻                        | 2020-06-03 🛅         |                           |         |  |  |  |
| <u>^</u>                                       |                  |                            |                      |                           |         |  |  |  |

### Klicka sedan på knappen Spara...

|                |                     |                 |                 | Anu          | ingsundenag sparat |                      | ~             |          |
|----------------|---------------------|-----------------|-----------------|--------------|--------------------|----------------------|---------------|----------|
| 🚺 Översikt     | Studiedeltagande    | Studieplaner    | 🚨 Ärend         | den/Beslut   | t 📑 Studentupp     | gifter 🚺 Nationell é | översikt      |          |
| Översikt / Fo  | rskningsarbete K2FO | ARB / Version 1 |                 |              |                    |                      |               |          |
| Spara (Ctrl+S) | Attestera           | Ange moduler so | m krävs för res | ultat på kur | Anteckning         |                      |               |          |
| Benämning      | 1                   |                 | Omf.            | Betyg        | Ex.datum           | Status               | Attestant     |          |
| Habitida aa    | minarium 0001       |                 |                 | C            | 2020.00.01         |                      | Eve Diseasell | Åtgärder |
| C Haivilus se  |                     |                 |                 | 0            | 2020-06-01         | Allesterad U         | Eva Ringheli  |          |
| Ändra atte     | sterat resultat     |                 |                 | G 🔹          | 2020-06-03         | Utkast               | Eva Ringheli  | Åtgärder |

### Därefter på Klarmarkera...

| Klarmarkera     |                                |                     |              |
|-----------------|--------------------------------|---------------------|--------------|
| Klarmarkeras av | Ringnell, Eva                  |                     |              |
| Rättande lärare | × Ringnell, Eva (evarin@ki.se) | X <b>*</b>          |              |
| Avisera till    |                                | ✓ Avisera mig själv |              |
|                 |                                |                     |              |
|                 |                                | Klarmarkera (Cl     | rl+S) Avbryt |

Här kan du välja om du vill avisera till dig själv eller slippa mejlet och klicka direkt på Klarmarkera...

| 10100100       | 0 10 F Mainter, Ou |                  |                  | Angr         | ingsundenag | Narm   | arnerat           | ^            |            |
|----------------|--------------------|------------------|------------------|--------------|-------------|--------|-------------------|--------------|------------|
| 🕅 Översikt     | Studiedeltagande   | Studieplaner     | 🚨 Ärende         | en/Beslut    | 🖹 Stu       | dentup | opgifter 🔰 Nation | ell översikt |            |
| Översikt / For | skningsarbete K2FO | ARB / Version 1  |                  |              |             |        |                   |              |            |
| Spara (Ctrl+S) | Attestera          | Ange moduler son | n krävs för resu | ltat på kurs | Anteckning  | 3      |                   |              |            |
| Benämning      |                    |                  | Omf.             | Betyg        | Ex.datum    |        | Status            | Attestant    |            |
| • Halvtids sen | ninarium 0001      |                  |                  | G            | 2020-06-01  |        | 🖬 Attesterad 📵 🚯  | Eva Ringnell | Åtgärder - |
| Ändra attest   | erat resultat      |                  |                  | G v          | 2020-06-03  | Ē      | 🔒 Klarmarkerat 👩  |              | Åtgärder - |
| O Licentiatupp | sats 0002 (Utgår)  |                  |                  | v            | ÅÅMMDD      | i      |                   |              | Åtgärder 🗸 |

När du klickat på Klarmarkera kommer du tillbaka in i rapporteringsvyn. Om uppgifterna nu stämmer, klicka på knappen Attestera.

Om detta är den första attesteringen som examinator gör vid denna inloggningssession så måste han återautentisera för att borttaget ska slutföras.